# cryptool <sup><</sup>

### **Edit Group Notifications**

Please note that this document will be updated periodically.

This feature is only available if you have a role with the relevant rights according to the group settings.

### **Edit Group Notifications**

#### 1. How to access Group Notifications?:

• Click on Groups in the main menu, click on the Group you want to edit group notifications for, and click on the Notifications tab.

|                                      |                                 | 32                  |                                |     |
|--------------------------------------|---------------------------------|---------------------|--------------------------------|-----|
| 🕰 Groups Info 🍦 News & Announcements | a Pools & Portfolio 自 OTC Marke | t 🖵 Members 🔘 Accou | nt 💿 Preferences 🕜 Performance |     |
| News & Announcements                 |                                 |                     | + Add News Q Sea               | rch |

#### 2. How to add a new Group Notification?:

- Click on `+Add News 'Announcement' on the top right. in the main menu, click on the Group you want to edit group notifications for, and click on the Notifications tab.
- Fill in the required text fields.
- Required Fields (As used in Cryptool.io):
  - i. Heading: Notification title (max 24 Characters).
  - ii. Content: Notification content message (max 2,000 Characters).
- Click Add Notification` on top right to save edited group information, or click X` in the top right corner of the popup window to leave without saving the new notification.
- The newly created notification will show up in the list of notifications.

## cryptool

| Nev                        | v Notification |  |
|----------------------------|----------------|--|
| Heading                    |                |  |
| Enter notification heading |                |  |
| 24 characters max          |                |  |
| Content                    |                |  |
| Enter content              |                |  |
| 2,000 characters max       |                |  |
|                            |                |  |

|                                                                |                                                                                                    |                                                                     |                                | 6                           |                              |                            |                         |               |  |
|----------------------------------------------------------------|----------------------------------------------------------------------------------------------------|---------------------------------------------------------------------|--------------------------------|-----------------------------|------------------------------|----------------------------|-------------------------|---------------|--|
|                                                                |                                                                                                    |                                                                     |                                |                             |                              |                            |                         |               |  |
|                                                                |                                                                                                    |                                                                     |                                |                             | 2                            | -                          |                         |               |  |
| 28 Groups Info                                                 | News & Announcements                                                                                                | Pools & Portfolio                                                   | OTC Market                     | 🖵 Members 🤇                 | ) Account @ Pro              | eferences 🙆 Pe             | erformance              |               |  |
| News &                                                         | Announcements                                                                                                    |                                                                     |                                |                             |                              | + Add News                 | <b>९</b> Search         |               |  |
| New Investm<br>We are thriller<br>blockchain ne<br>• Funding R | ent & Partner<br>d to announce our latest investment in Ci<br>tworks, ensuring we and our users can n<br>ourd: Seed | yptool, an innovative decentralized<br>aximize our fund efficiency. | d finance platform that's revo | blutionizing the way we man | hage our portfolio and fundi | ig. Cryptool aims to provi | de seamless integration | with multiple |  |
|                                                                |                                                                                                    |                                                                     |                                |                             |                              |                            |                         |               |  |

#### 3. How to set a Group Notification as latest news?:

- Click on the three dots on the bottom right of the notification you want to edit and select 'Mark as Latest News'.
- The notification will be moved to the top of the notifications list and will be marked with a yellow star in the top right corner.

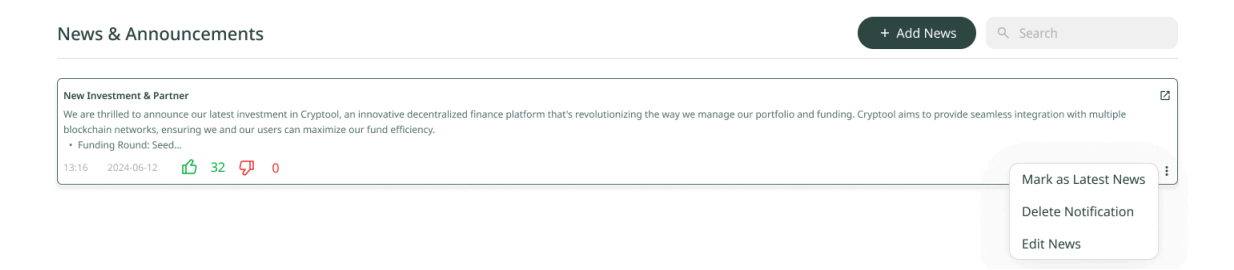

### cryptool

| News & Announcements + Add News Q. Search                                                                                                    |     |
|----------------------------------------------------------------------------------------------------|-----|
| New Investment & Partner                                                                                                    | 📩 🖸 |
| We are thrilled to announce our latest investment in Cryptool, an innovative decentralized finance platform that's revolutionizing the way we manage our portfolio and funding. Cryptool aims to provide seamless integration with multiple blockchain networks, ensuring we and our users can maximize our fund efficiency.<br>• Funding Bound Seed | e   |
| 13:16 2024-06-12 🖆 <b>32 🖓 0</b>                                                                                                    | :   |

- 4. How to edit a Group Notification?:
  - Click on the three dots on the bottom right of the notification you want to edit and select 'Edit Notification'.
  - $\circ$   $\;$  Edit the text fields of the group notification as desired.
  - **Required Fields** (As used in Cryptool.io):
    - i. Heading: Notification title (max 24 Characters).
    - ii. Content: Notification content message (max 2,000 Characters).
  - Click 'Update Notification' on the bottom to save edited group notification, or click X' in the top right corner of the popup window to leave without saving the changes to the notification.

| Edit Notification                                                                                                    |                                   |
|----------------------------------------------------------------------------------------------------|-----------------------------------|
| Heading                                                                                                    |                                   |
| New Investment & Partner                                                                                                    |                                   |
| 24 characters max                                                                                                    |                                   |
| Content                                                                                                    |                                   |
| We are thrilled to announce our latest investment in Cryp<br>an innovative decentralized finance platform that's<br>revolutionizing the way we manage our portfolio and fur<br>Cryptool aims to provide seamless integration with multi<br>blockchain networks, ensuring we and our users can ma<br>our fund efficiency.<br>2,000 characters max | otool,<br>nding.<br>ple<br>ximize |
|                                                                                                    |                                   |

#### 5. How to delete a Group Notification?:

- $\circ$   $\,$  Click on the bin icon on the bottom right of the notification you want to delete.
- $\circ$   $\;$  The notification will be removed from the list of notifications.